## ※臺南市教育局學生認證系統 ( Open ID )帳號申請

為利學童就學後能順利使用豐富網路學習資源,未來學習時能無縫接軌,邀請您協助貴子弟先 行註冊學生認證系統帳號。該帳號為臺南市政府教育局資訊中心開發之優質、便利之資訊服務,提 供本市國中、小「在學學生」免費申請使用,網址為 https://estdpassport.tn.edu.tw/。

首次申請帳號,請點選「註冊帳號」後依畫面步驟填寫資料,啟用中的認證帳號是 st<u>xxxxxx</u>@tn.edu.tw 可使用以下服務:

(一)使用學校 WiFi 無線網路服務(包含 TaNet 教育網路漫遊服務)。

(二)本市教育局各項電子服務(含網路競賽系統。)

- (三)教育部網路學習資源,能以縣市帳號登入包含「因材網」等跨縣市之網路資源。
- (四) 微軟提供之 Office365 (<u>https://office.com/</u>) 包含 Word 等文書處理軟體。

Office365 登入帳號為:st+7 碼數字@cloud.tn.edu.tw

(「st+7碼數字」為您申請的帳號)

(五)本校支援 Open ID 功能之相關網路服務,在未來三年級有資訊課時,授課教師將進行相關使用教學。
 ★申請步驟說明

- 1. 登入申請網址:https://estdpassport.tn.edu.tw/
- 2. 點選左側〔註冊帳號〕進入申請頁面。
- 3. 請詳細閱讀服務條款,若無異議請按下〔我同意〕進行註冊程序。
- 4. 就讀學校請選擇: 〔國小〕〔崇明國小〕
- 5. 請輸入〔學號〕及〔身份證字號〕,按下〔下一步〕。
- 6. 依內容指示填入選擇之帳號(7個數字)及密碼(須含英文字及數字)。
- 7. 若建帳號時,系統提示此帳號已有人使用,請另外想7個數字的帳號。

| 台南市教育局                                           | 學生認證系統                                            |
|--------------------------------------------------|---------------------------------------------------|
|                                                  | <mark>首頁</mark> :註冊帳號                             |
| ☆ 首百<br><u>え 註冊帳號</u>                            | ◎請選擇「就讀學校」: 國小 ~ 美明國小 ~                           |
| ▲ 重設認證系統密碼                                       | ◎ 請輸入「學 號」: 105                                   |
| <ul> <li>▲ 常見問答集</li> <li>&gt; 學校管理登入</li> </ul> | ◎ 請輸入「身分證號」:                                      |
| ▲ 管理者登入(OpenID)                                  | 曹寧 同學您好·已確認您的在學身分,您可以開始申請帳號。                      |
|                                                  | ※所有帳號規則為:st+7碼數字。若輸入1001234.則帳號即為:st1001234       |
|                                                  | (7碼數字不一定要填學號·可填方便記憶的數字組合·如生日、電話、手機後7碼等。)          |
|                                                  | 申請使用者帳號:st                                        |
|                                                  | 7 碼數字建議您可使用:0105370(學號), 0735010(學號反轉), 電話,手機後7碼等 |

## 首步驟圖示,後續請按「下一步」依系統提示完成帳號申請

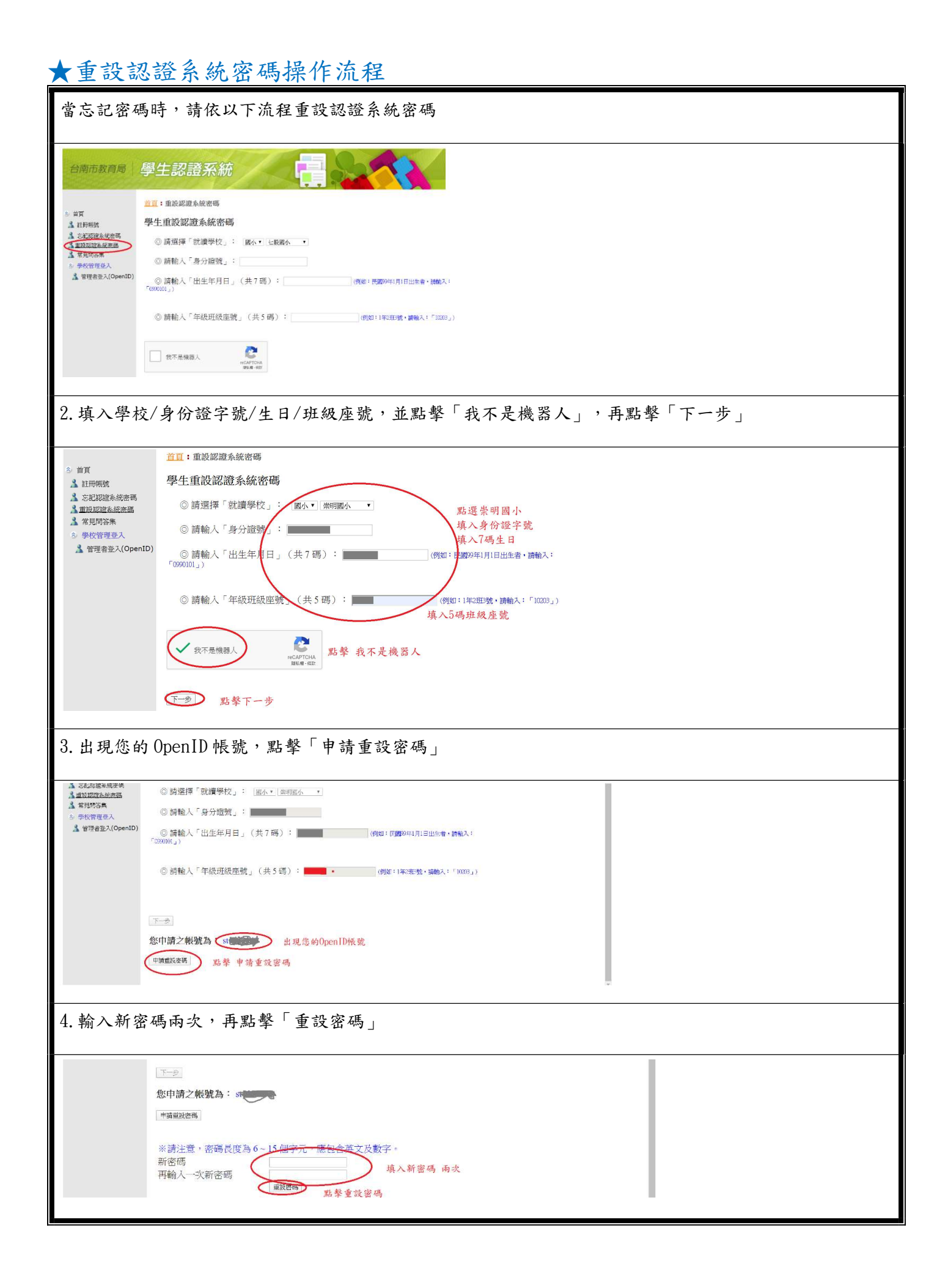